#### COMO SUBMETER REQUERIMENTO DE MUDANÇA DE REGIME DE FREQUÊNCIA NO SIGA

O requerimento de mudança de regime de frequência é submetido na plataforma SIGA. Apresentam-se, de seguida, os passos a seguir para a submissão do requerimento online.

### Aceder ao SIGA e selecionar 'Requisitar Requerimentos'

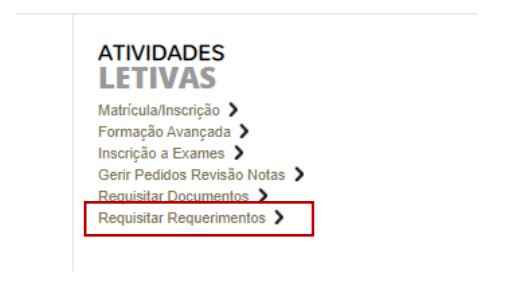

### 1 – Selecionar 'Pedido de Mudança de Regime'.

Selecionar o requerimento aplicável (1) e clicar em 'seguinte' (2).

| REQUISITAR REQUERIMENTO                                                             |                                                    |                             |                  |                        |  |               |                             |
|-------------------------------------------------------------------------------------|----------------------------------------------------|-----------------------------|------------------|------------------------|--|---------------|-----------------------------|
| 1 - Selecção do requerimento 2 - Dados do requerimento                              | 3 - Documentos a entregar                          | 4 - Confirmação             | 5 - Comprovativo |                        |  |               |                             |
| Requisitar Requerimento                                                             |                                                    |                             |                  |                        |  |               |                             |
|                                                                                     |                                                    |                             |                  |                        |  |               | Exportar para Excel         |
| Descrição                                                                           |                                                    |                             |                  |                        |  | Valor a pagar |                             |
|                                                                                     |                                                    |                             |                  |                        |  |               | <b>^</b>                    |
| O Estatuto Militar                                                                  |                                                    |                             |                  |                        |  |               | 0.00 Eur                    |
| <ul> <li>Estatuto Parturiente, Grávida, Mães e Pais</li> </ul>                      |                                                    |                             |                  |                        |  |               | 0.00 Eur                    |
| O Estatuto Trabalhador-Estudante                                                    |                                                    |                             |                  |                        |  |               | 0.00 Eur                    |
| Estatutos Especiais                                                                 |                                                    |                             |                  |                        |  |               |                             |
| O Estudante atleta do ensino superior                                               |                                                    |                             |                  |                        |  |               | 0.00 Eur                    |
|                                                                                     |                                                    |                             |                  |                        |  |               | 0.00 Eur                    |
| C Estudente pretirente de desporto de elto rendimento                               |                                                    |                             |                  |                        |  |               | 0.00 Eur                    |
| Pedido de Mudança de Regime                                                         |                                                    |                             |                  |                        |  |               | 30.00 Eur                   |
| Mudança de Kegime                                                                   |                                                    |                             |                  |                        |  |               |                             |
| 14 4   Página 1 de 1   P Pi   2                                                     |                                                    |                             |                  | A mostrar 1 - 10 de 10 |  |               | Repor configuração original |
| NOTA: Um requerimento só pode ser registado uma vez. O mesmo ficará novamente dispo | onível se entretanto for deferido, indeferido, car | ncelado, anulado ou expirad |                  |                        |  |               |                             |
|                                                                                     |                                                    |                             |                  |                        |  |               |                             |
|                                                                                     |                                                    |                             |                  |                        |  |               | SEGUINTE >                  |

## 2 – Dados do requerimento

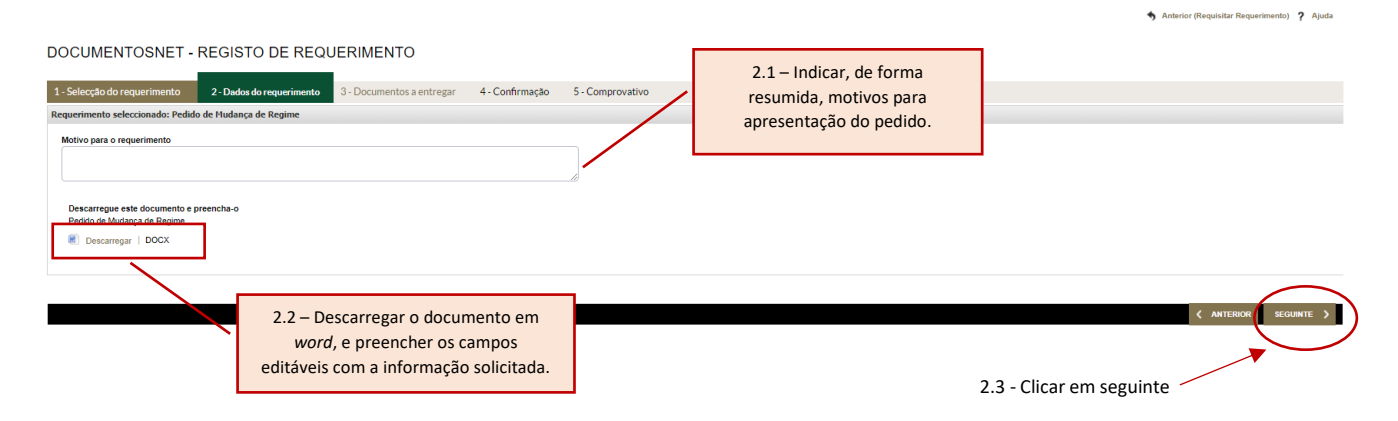

# 3 – Documentos a entregar

O requerimento prenchido, bem como os restantes documentos que comprovam a situação pela qual solicita a mudança de regime, devem ser carregardos no sistema, como indicado na figura abaixo.

| DOCUMENTOSNET - REGISTO DE REQUERIMENTO |                           |                           |                 |                  |                      |             |                                                                   |
|-----------------------------------------|---------------------------|---------------------------|-----------------|------------------|----------------------|-------------|-------------------------------------------------------------------|
| 1 - Selecção do requerimento            | 2 - Dados do requerimento | 3 - Documentos a entregar | 4 - Confirmação | 5 - Comprovativo |                      |             |                                                                   |
| Requerimento seleccionado: Pedid        | lo de Mudança de Regime   |                           |                 |                  |                      |             |                                                                   |
|                                         |                           |                           |                 |                  |                      |             | 🕷 Exportar para Excel                                             |
| Descrição                               |                           |                           |                 |                  |                      | Obrigatório | Documento                                                         |
| Documentos para análise                 |                           |                           |                 |                  | 1                    | im          | Escolher ficheiro Nenhum fiche selecionado   Enviar               |
| Requerimento<br>Requerimento Preenchido |                           |                           |                 |                  | 9                    | âm          | Escolher ficheiro Nenhum fiche selecionado   Enviar               |
|                                         |                           |                           |                 |                  |                      |             | 3.1 - Inserir os documentos<br>indicados e clicar em<br>'enviar'. |
| 14 4   Página 1 de 1   🕨                | 2                         |                           |                 |                  | A mostrar 1 - 2 de 2 |             | 🙀 Repor configuração original                                     |
|                                         |                           |                           |                 |                  |                      |             | ( ANTERIOR ( SEGUNTE )                                            |
|                                         |                           |                           |                 |                  |                      |             | 3.2 – Clicar em seguinte                                          |

# 4 – Confirmação

Depois de submetidos os documentos, clicar em confirmar.

DOCUMENTOSNET - REGISTO DE REQUERIMENTO

| 1 - Selecção do requerimento            | 2 - Dados do requerimento | 3 - Documentos a entregar | 4 - Confirmação | 5 - Comprovativo     |           |                             |
|-----------------------------------------|---------------------------|---------------------------|-----------------|----------------------|-----------|-----------------------------|
| Requerimento seleccionado: Pedi         | do de Mudança de Regime   |                           |                 |                      |           |                             |
| Vales de escuerimentes 20.00 Euro       |                           |                           |                 |                      |           |                             |
| Valor do requerimento. 30.00 Eur        |                           |                           |                 |                      |           |                             |
| monvo para o requerimento. Escre        |                           |                           |                 |                      |           |                             |
| Documentos necessarios para o           | registo do requerimento   |                           |                 |                      |           |                             |
|                                         |                           |                           |                 |                      |           | Exportar para Excel         |
| Descrição                               |                           |                           |                 | Obrigatório          |           | Entregue                    |
| Documentos para análise                 |                           |                           |                 | Sim                  |           | Sim                         |
| Requerimento<br>Requerimento Preenchido |                           |                           |                 | Sim                  |           | Sim                         |
|                                         |                           |                           |                 |                      |           |                             |
|                                         |                           |                           |                 |                      |           |                             |
|                                         |                           |                           |                 |                      |           |                             |
|                                         |                           |                           |                 |                      |           |                             |
|                                         |                           |                           |                 |                      |           |                             |
|                                         |                           |                           |                 |                      |           |                             |
|                                         |                           |                           |                 |                      |           |                             |
| 14 4 Página 1 de 1 P                    | PI Q                      |                           |                 | A mostrar 1 - 2 de 2 |           | Repor contiguração original |
|                                         |                           |                           |                 |                      |           |                             |
|                                         |                           |                           |                 |                      |           |                             |
|                                         |                           |                           |                 |                      |           |                             |
|                                         |                           |                           |                 |                      |           | <pre></pre>                 |
|                                         |                           |                           |                 |                      |           |                             |
|                                         |                           |                           |                 |                      |           |                             |
|                                         |                           |                           |                 |                      | Confirmar |                             |

İ